# OSSI Continuous Improvement Reference Sheet

# Accessing SharePoint

We have two main SharePoint sites.

- 1. Coordinated Support Teams (CST) SharePoint
  - a. Intended for our continuous improvement network of OSSI staff, ESD staff, Continuous Improvement Partners (CIPs).
- 2. School Improvement Plans (SIP) SharePoint
  - a. Intended for outside stakeholders (i.e., schools, districts) to upload their School Improvement Plans (SIPs) and progress monitoring documents. CIPs upload feedback forms/rubrics to school/district folders

## **Attain Permissions**

First, you will need the permissions to access any OSSI SharePoint links.

To attain proper permissions for the OSSI SharePoint site, please reach out to <u>Erica Olivera</u>, Continuous Improvement Program Specialist.

## **Opening Your Invitation**

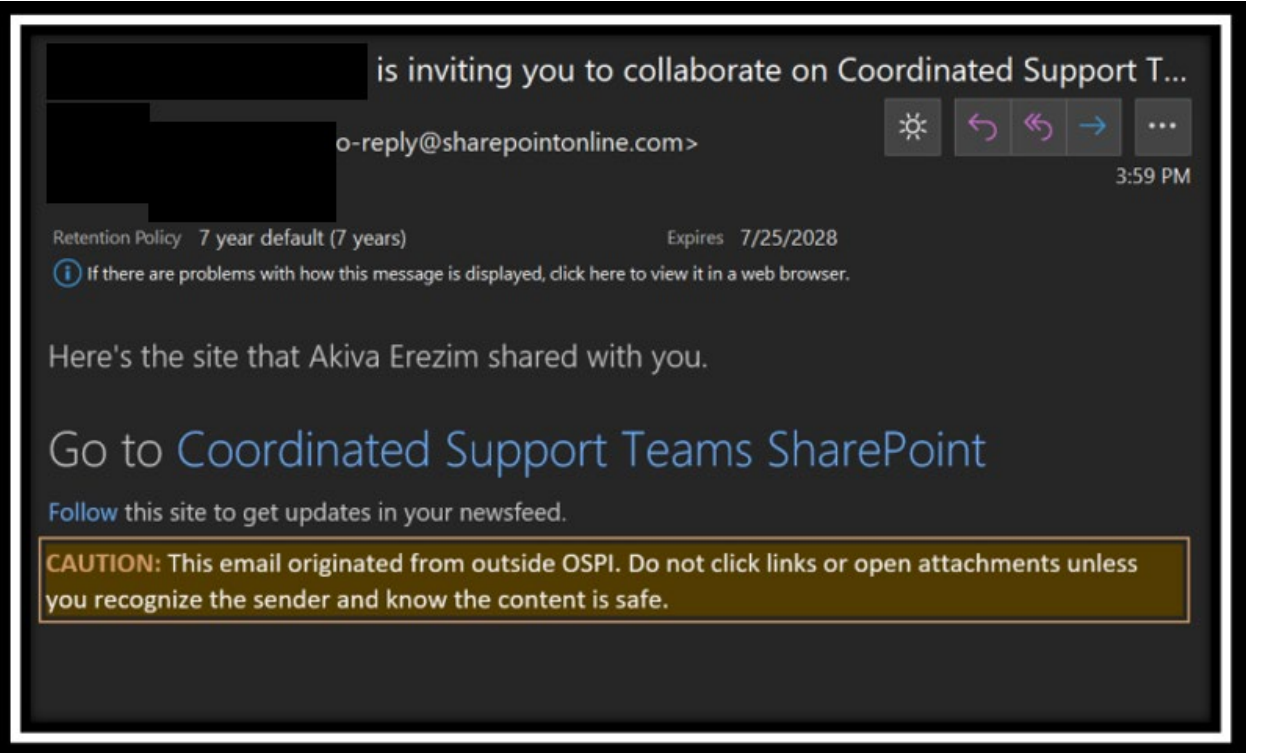

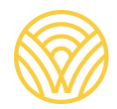

Washington Office of Superintendent of **PUBLIC INSTRUCTION** 

You will receive an invitation to your inbox upon your request for access that resembles the above image.

If you did not receive the email, please check your junk/spam folders for it. If it still cannot be found, please check with your IT staff to ensure that there are no filters preventing the email. If you still do not receive the email, please contact <u>Erica Olivera</u> for assistance.

If you did not receive the email, click on the hyperlinked text (e.g., "Coordinated Support Teams").

## Accepting Your Invitation

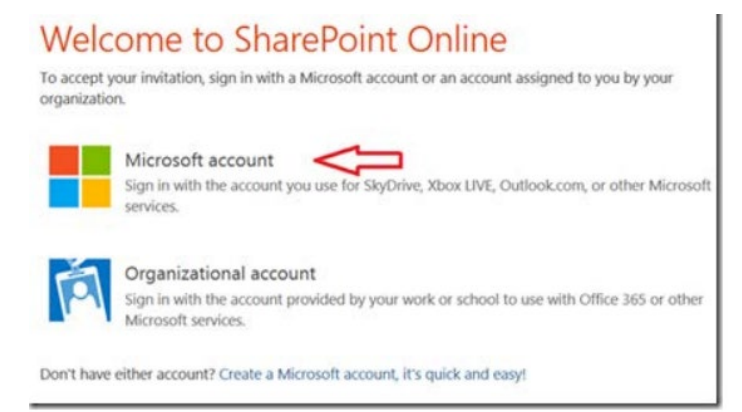

After clicking on the hyperlink, your internet browser will open a page or tab. Select "Microsoft Account" from the options to log-in with your Microsoft-365 account, or to create a log-in from a non-Microsoft email (e.g., Hotmail, Gmail, AOL, etc.).

You must open the invitation with the email you shared with Erica in order to gain access. It is email specific. If you are still unable open the invitation and create a log-in, sign-out of your email accounts, <u>delete cookies</u>, and try again.

#### Navigating SharePoint

If you are reading this document, it is likely you are accessing the SIP SharePoint site. It is referenced in the examples below.

After accepting the invitation, creating a log-in, and entering the site, you will be brought to the page of the site (or sub-site) of which you were given access.

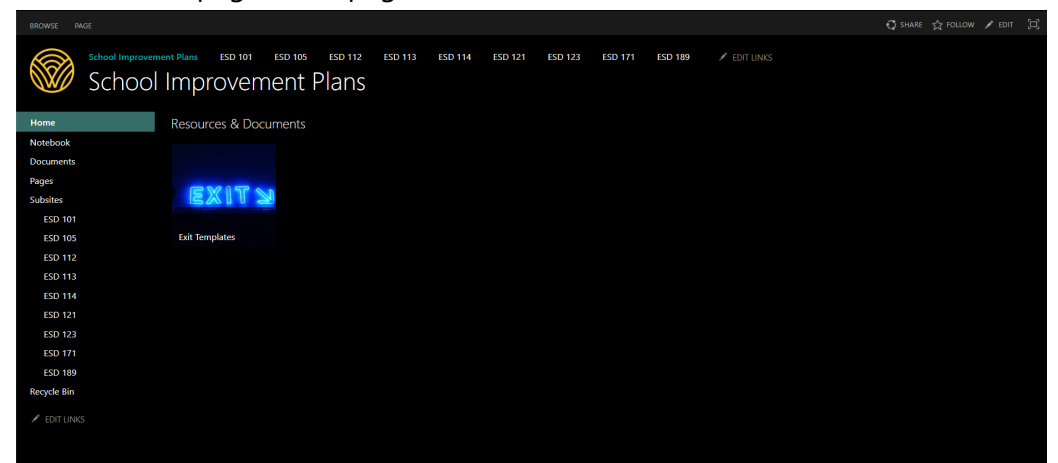

Below is the homepage, main page of the SIP SharePoint site:

If you are a school, you will be brought to the folder for your school (e.g., Lutacaga):

| School Improven<br>Othello | ment Plans ESD 101 ESD 105 ESD 112 ESD 113 ESD 114 ESD 121 ESD 123 ESD 171 ESD 189<br>O School District                                                                                                    |    |
|----------------------------|----------------------------------------------------------------------------------------------------|----|
| Home                       | Othello School District Documents                                                                                                    |    |
| Notebook                   |                                                                                                    |    |
| Documents                  | • new discussion • New  • Option • Option • O |    |
| Pages                      | Recent My discussions Unanswered questions & V 🗅 Name                                                                                                    |    |
| Recent                     | There are no items to show in this view of the "Othello School District" 🖉 E0YR2023_ESD123_Othello School District_Lutacaga Elementary                                                                                                    |    |
| Othello School District    | discussion board. 🗿 Lutacaga EOY 22 23.docx - Google Docs                                                                                                    |    |
| Site contents              | Consolidates School Improvement Plan- Lutacaga                                                                                                    | -  |
| Recycle Bin                | Lutacaga SIP 2021-2022 and EOY Review 2020-21 May 18                                                                                                    |    |
| 🖉 EDIT LINKS               | 👔 Winter 2021 SIP Review Lutacaga ES                                                                                                    |    |
|                            | OSSI Mid-Year ReviewLutacaga Jan2021                                                                                                    |    |
|                            | 2020-123-Othello-LutacagaES-EOY Review                                                                                                    |    |
|                            | 6-10-2020-OthelloSchoolDistrict-LutacagaElementary-SIP                                                                                                    | ** |
|                            | 2-12-2020-LutacagaElementary-Midyear-Feedback                                                                                                    |    |
|                            | 👔 Consolidates School Improvement Plan- Lutacaga 19-20 Update                                                                                                    |    |
|                            | 18-19 Lutacaga Title I Schoolwide Plan                                                                                                    |    |
|                            | Weeds Assessment Summary Template (ADA) (1) - Lutacaga                                                                                                    |    |
|                            | 📷 (Lutacaga) OSD 2018-19 Site Plan.docx                                                                                                    |    |

#### Upload a File

To upload a document to your folder, use the upload button and select a file from your local machine:

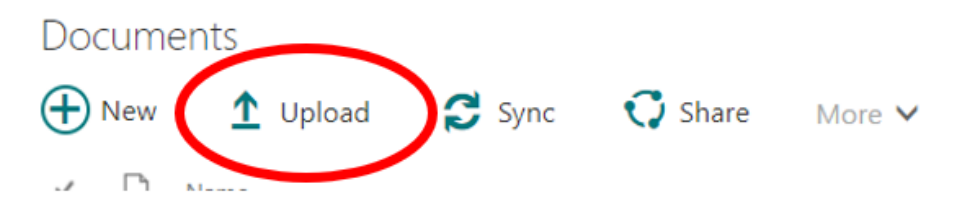

#### Download a File

To download a file, hover over the file of interest and click the ellipsis icon:

(Lutacaga) OSD 2018-19 Site Plan.docx

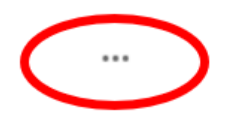

Select "Download" from the window that appears:

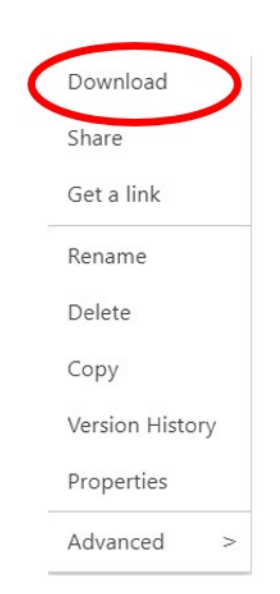